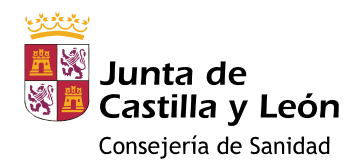

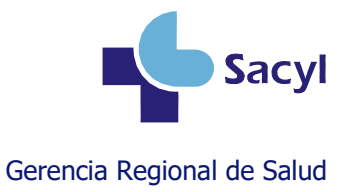

# Registro en la historia clínica de la administración de vacunas Atención Primaria

# <u>Índice</u>

| Identificar a las personas institucionalizadas                       | . 2 |
|----------------------------------------------------------------------|-----|
| Captar activamente a la población diana                              | . 2 |
| Registrar la administración                                          | .3  |
| Registrar la NO administración                                       | 6   |
| Registrar una dosis después de haber registrado su no administración | . 8 |
| Borrar una dosis                                                     | . 9 |
| Registrar una dosis documentada                                      | 10  |
| Crear un lote en el almacén                                          | 12  |
| Más información                                                      | 14  |

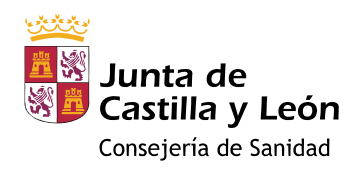

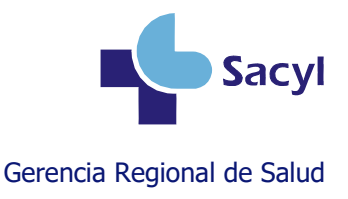

#### Identificar a las personas institucionalizadas

Debe hacerse en los **datos de contacto** del paciente en **Tarjeta sanitaria**, modificando o añadiendo el <u>código de la residencia</u> en el **campo "Otros Datos"**, que es el que se utiliza para las explotaciones de la campaña.

| Datos Identifica  | ción Datos Contacto Datos | Aseguramiento Datos Administrativos Tarjetas Cartulin | as                              |
|-------------------|---------------------------|-------------------------------------------------------|---------------------------------|
| País              | REINO DE ESPAÑA           | 🗢 Tipo Vía CALLE 🗢 🔵 Pseudovia                        | ÷                               |
| Autonomía         | CASTILLA Y LEON           | Descripción CARRETERA DE AVILA                        | N° 4                            |
| Provincia         | AVILA                     | Otros Datos RESIDENCIA R050384                        | CPostal 05400                   |
| Municipio         | ARENAS DE SAN PEDRO       | *                                                     |                                 |
|                   |                           | Detalle                                               |                                 |
| Dirección Dire    | ección Postal             |                                                       |                                 |
| Catos Conta       | cto                       |                                                       |                                 |
| Teléfono 1        | 920371173                 | E-mail 1                                              |                                 |
| Teléfono 2        |                           | E-mail 2                                              |                                 |
| Teléfono Notific  | ación SMS                 | Teléfono Internacional                                |                                 |
| _<br>_Procedencia | 3                         |                                                       |                                 |
| Procede Otra C    | CAA NO ≑                  | CCAA Procedencia                                      |                                 |
|                   |                           | CIP Procedencia                                       |                                 |
| Procede Otro Pa   | aís NO 🗢                  | País Procedencia                                      | *                               |
| Consultar Cance   | elar                      |                                                       | Generar Cartas Contar Registros |

#### Captar activamente a la población diana

En las próximas semanas, estará disponible la posibilidad de obtener listados de pacientes no vacunados desde el explotador de datos del Escritorio del Profesional (<u>https://queries-ehse.sacyl.es/#/</u>). Enviaremos una documentación independiente que explicará cómo obtener estos listados.

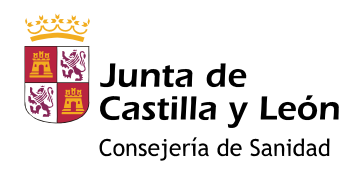

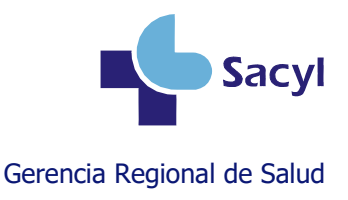

#### Registrar la administración

Por seguridad del paciente, **antes de la vacunación** debe comprobarse la identidad de la persona, valorar las contraindicaciones, las dosis recibidas anteriormente, las reacciones adversas previas y **registrar** la información necesaria en el módulo de vacunas de la historia clínica.

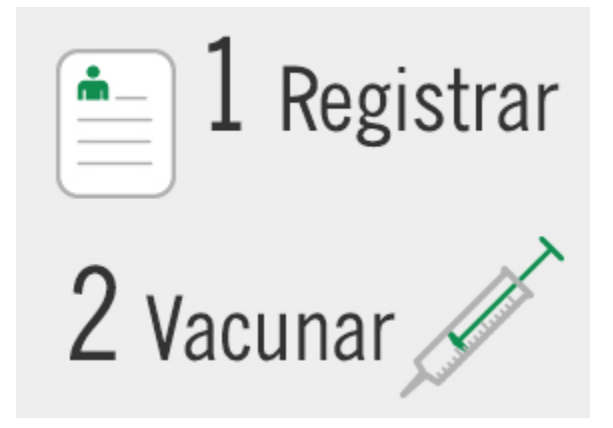

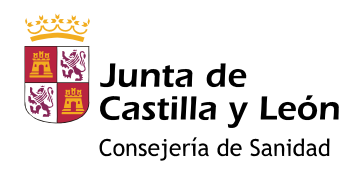

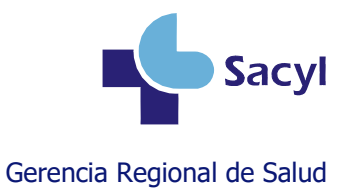

### Registrar la administración – Vacuna de calendario

# **GRIPE:** si el paciente tiene entre 6 y 59 meses o $\geq$ 60 años

# VRS: si el paciente nació a partir del 1 de abril de 2024

La dosis ya estará disponible en su calendario, en estado pendiente (color naranja o azul)

| Sections of the section of the section of the secti                                                                                             |
|----------------------------------------------------------------------------------------------------|
| as periodicis en una la renter a forta actual<br>to contrado en una la renter a forta actual<br>to contrado en una la renter actual<br>to contrado en una la renter actual<br>to contrado en una la renter actual<br>to contrado en una la renter actual<br>to contrado en una la renter actual<br>to contrado en una la renter actual<br>to contrado en una la renter actual<br>to contrado en una la renter a |
| trimendad 2 meset 1 meset 1 me                                                                                             |
| a menuadoda<br>a generalización<br>centro de vacunación<br>Centro Propio<br>Centro Propio                                                                                                    |
| Ale 2 advances average average                                                                                             |
| ht a d<br>ad a diversion and a diversion and diversion and diversion and diversion                                                                                           |
| And a 30(07)199 30(07)199 30(07)199 30(17)199 30(17)199                                                                                              |
| ad energenetical<br>ad exercise de la aplicación<br>centro de vacunación<br>Fecha administración<br>Fecha administración<br>Centro de vacunación<br>Marca comercial<br>Localización                                                                                                    |
| al advisore average average av                                                                                             |
| ad paralleles, fecta adicación atterior a fecta adial<br>rece vacual potencia de una la offenensia la adice ao tarra d'ecteores sobre la voci<br>1 Pulsar en la dosis pendiente<br>Registrar vacuna<br>Administración No administración<br>Fecha administración Centro Propio<br>Marca comercial<br>Localización                                                                                                    |
| sta pendente, ficto atricio a ficto a staline da atricio a trans de al polos de administración  Registrar vacuna  Registrar vacuna  Regist                                                                                             |
| als genetence, ficht actorieur anterior 2 febra actual<br>re under la addresse sont a la addresse sont a la addresse a la addresse sont a la addresse sont a la address                                                                                           |
| Registrar vacuna     Administración     No administración     Motivo     Calendario Vacunal     Presentación     Gripe     Presentación     Gripe     Centro de vacunación     Centro Propio     Origen de la dosis     Centro Propio     Marca comercial     Localización                                                                                                    |
| Registrar vacuna       Administración       Motivo       Calendario Vacunal       Presentación       Gripe       Dosis       Momento de la aplicación       Fecha administración       Centro Propio       Origen de la dosis       Centro Propio       Marca comercial       Lote                                                                                                    |
| Registrar vacuna         Administración         Motivo       Calendario Vacunal         Presentación       Gripe         Fecha administración       Edad         65       Años         Centro de vacunación       Origen de la dosis         Marca comercial          Loce                                                                                                    |
| Administración       No administración         Motivo       Calendario Vacunal         Presentación       Gripe       Dosis         Fecha administración       Edad       65         Centro de vacunación       Centro Propio       Origen de la dosis         Marca comercial         Lote                                                                                                    |
| Administración       No administración         Motivo       Calendario Vacunal         Presentación       Gripe       Dosis         Fecha administración       Edad       65         Centro de vacunación       Centro Propio       Origen de la dosis         Marca comercial         Loce                                                                                                    |
| Motivo     Calendario Vacunal       Presentación     Gripe     Dosis     Momento de la aplicación       Fecha administración     Edad     65     Años       Centro de vacunación     Centro Propio     Origen de la dosis     Centro Propio       Marca comercial     Lote     Image: Centro Propio     Image: Centro Propio                                                                                                    |
| Motivo     Calendario Vacunal       Presentación     Gripe       Fecha administración     Edad       Centro de vacunación     Centro Propio       Marca comercial     Vorigen de la dosis       Localización     Lote                                                                                                    |
| Presentación Gripe Dosis Momento de la aplicación<br>Fecha administración Edad 65 Años<br>Centro de vacunación Centro Propio Origen de la dosis Centro Propio<br>Marca comercial Localización                                                                                                    |
| Presentación     Gripe     Dosis     Momento de la aplicación       Fecha administración     Edad     65     Años       Centro de vacunación     Centro Propio     Origen de la dosis     Centro Propio       Marca comercial <ul> <li>Localización</li> <li>Lote</li> <li>Localización</li> <li>Marca comercial</li> <li>Centro Propio</li> <li>Contro Propio</li> <li>Contro Propio</li></ul>                                                                                                    |
| Fecha administración     Edad     65     Años       Centro de vacunación     Centro Propio     •     Origen de la dosis     Centro Propio       Marca comercial     •     Lote     •     •                                                                                                    |
| Fecha administración     Edad     65     Años       Centro de vacunación     Centro Propio <ul> <li>Origen de la dosis</li> <li>Centro Propio</li> <li>Marca comercial</li> <li>Loce</li> <li>Localización</li> <li>Lote</li> <li>Localización</li> <li>Lote</li> <li>Lote</li> <li>Localización</li> <li>Lote</li> <li>Lote</li> <li>Localización</li> <li>Lote</li> <li>Lote</li></ul>                                                                                                    |
| Centro de vacunación Centro Propio V Origen de la dosis Centro Propio                                                                                                    |
| Centro de vacunación Centro Propio   Origen de la dosis Centro Propio  Marca comercial Localización                                                                                                    |
| Marca comercial Lote                                                                                                    |
| Marca comercial                                                                                                    |
| Localización                                                                                                    |
| Localización                                                                                                    |
|                                                                                                    |
|                                                                                                    |
|                                                                                                    |
| Observationes                                                                                                    |
|                                                                                                    |
| Arentar Can                                                                                                    |
|                                                                                                    |

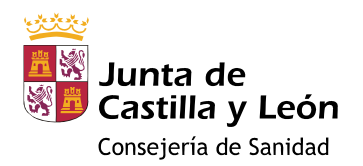

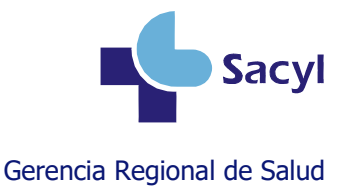

## Registrar la administración – Vacuna por indicación específica

GRIPE: si el paciente tiene entre 5 y 59 años

VRS: si el paciente tiene menos de 24 meses y nació entre el 1 de octubre de 2022 y el 30 de marzo de 2024

**COVID-19: cualquier paciente** 

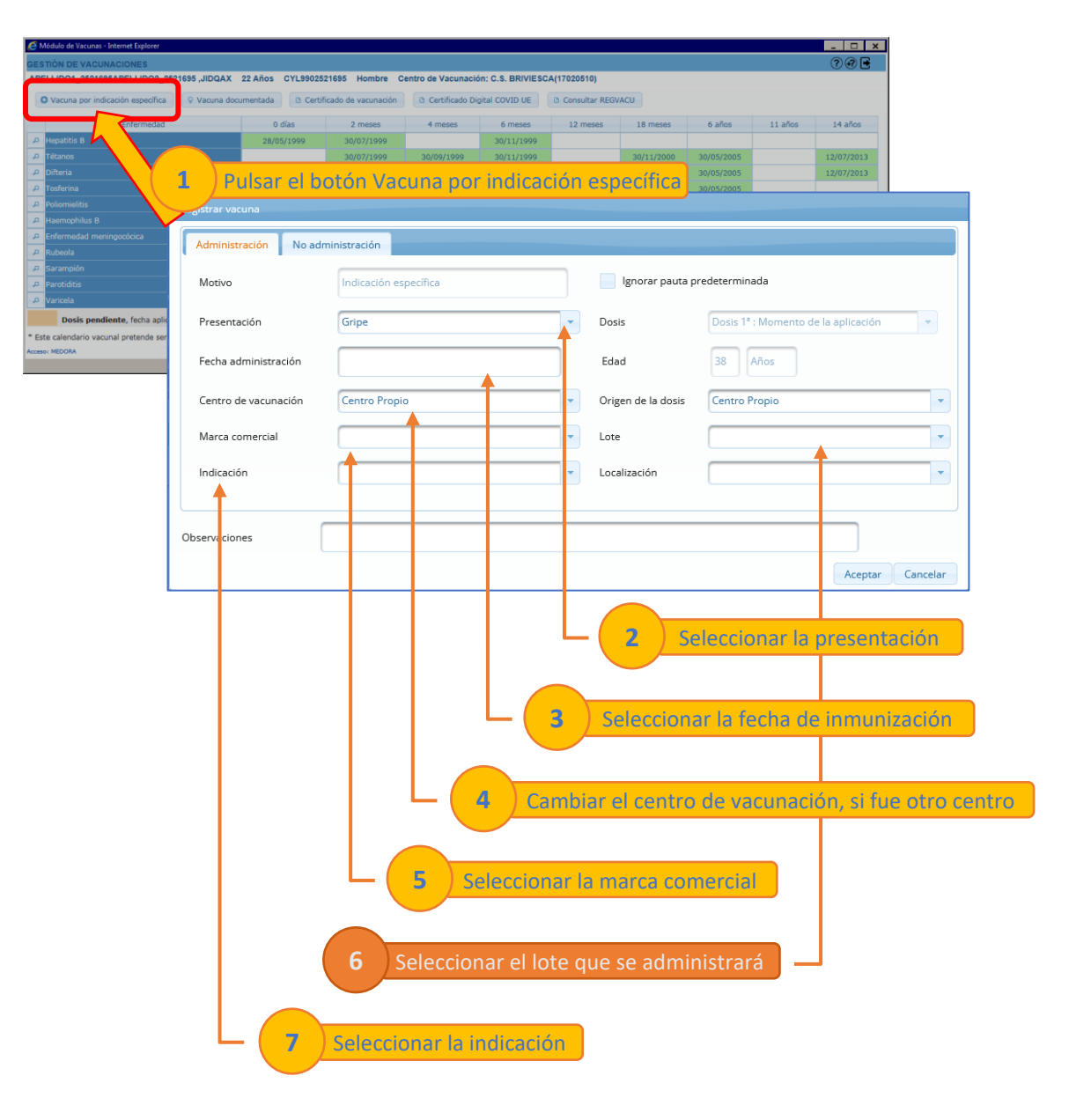

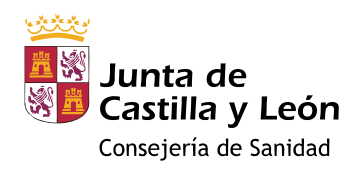

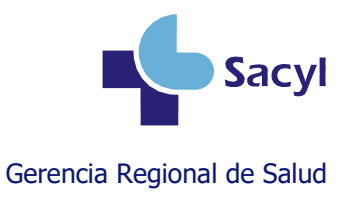

## Registrar la NO administración

# **GRIPE:** si el paciente tiene entre 6 y 59 meses $o \ge 60$ años VRS: si el paciente nació a partir del 1 de abril de 2024

La dosis ya estará disponible en su calendario, en estado pendiente (color naranja o azul)

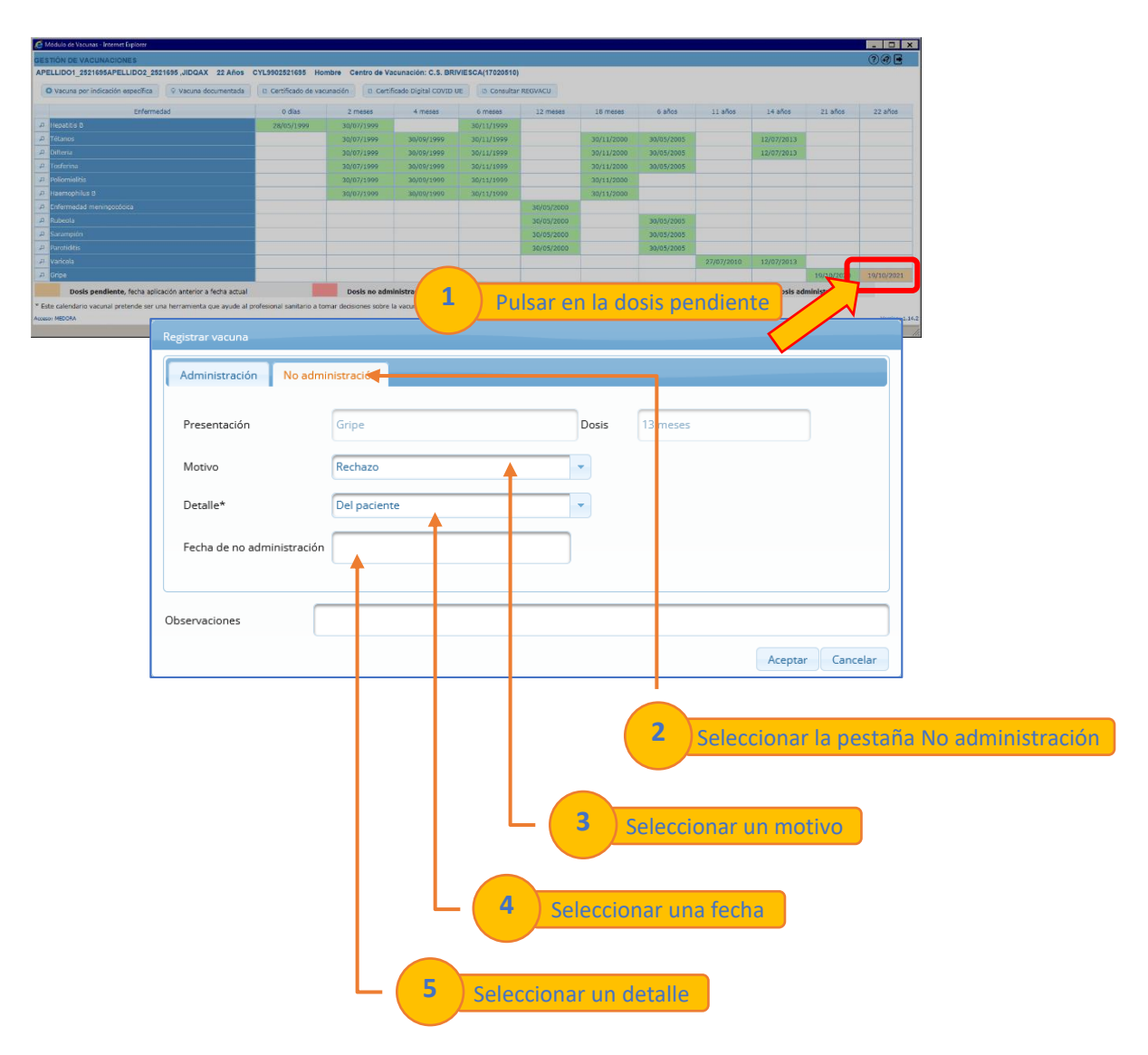

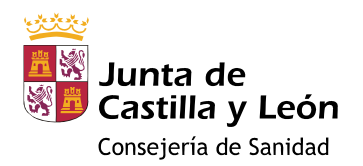

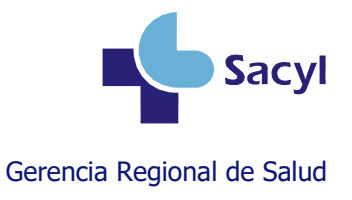

## Registrar la NO administración

**GRIPE:** si el paciente tiene entre 5 y 59 años

VRS: si el paciente tiene menos de 24 meses y nació entre el 1 de octubre de 2022 y el 30 de marzo de 2024

**COVID-19: cualquier paciente** 

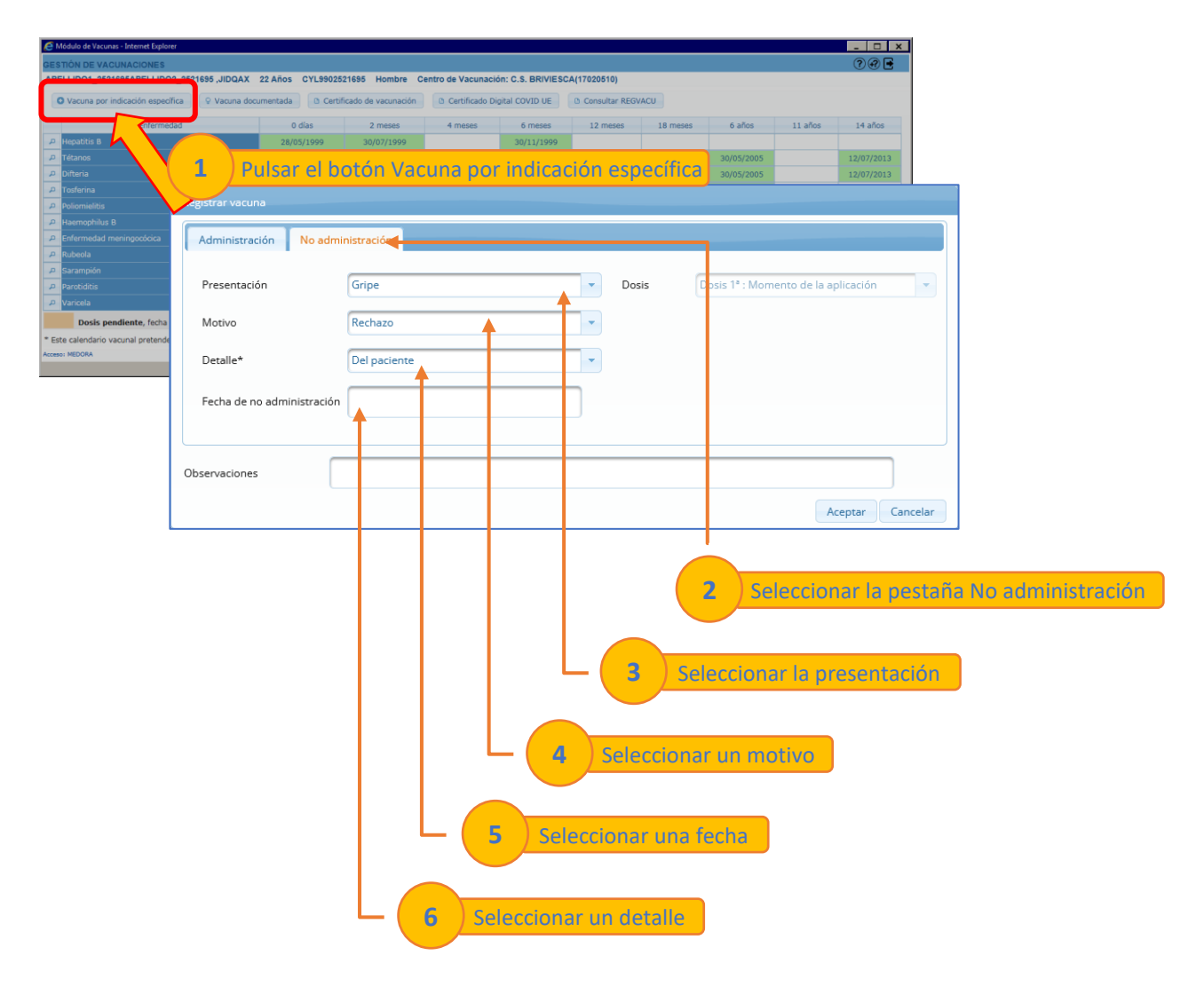

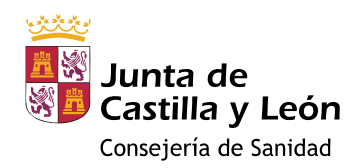

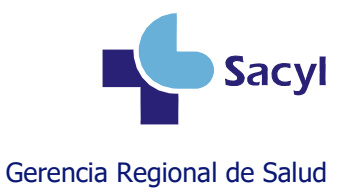

#### Registrar una dosis después de haber registrado su no administración

El caso de uso típico sería el de un paciente que rechazó la vacunación y posteriormente cambia de opinión y la consiente.

Se puede registrar la vacunación sin necesidad de borrar el rechazo que el paciente hizo en su momento.

| Acuras - Internet Opkeer                           | V 52 Alian OV 6000501095 Mambra Cantra da    | Varuasián C.S. BBMESCA((700E(0)                            |                                     |                                                              | ×                                                 |
|----------------------------------------------------|----------------------------------------------|------------------------------------------------------------|-------------------------------------|--------------------------------------------------------------|---------------------------------------------------|
| a por indicación específica                        | documentada a Certificado de vacunación a Ce | ertificado Digital COVID UE B Consultar REGVACU            |                                     |                                                              |                                                   |
| Enformedad                                         | 0 d'as 2 misses                              | 4 meses 6 meses 12 meses                                   | 18 meses 6 años 11 a                | rion 14 arius 22                                             | años 23 años                                      |
|                                                    | 28/03/1999 30/07/1999<br>30/07/1999          | 30/11/1999<br>30/09/1990 30/11/1999                        | 30/11/2000 30/05/2005               | 12/07/2013                                                   |                                                   |
|                                                    | 30/07/1999                                   | 30/09/1999 30/11/1999                                      | 30/11/2000 30/05/2005               | 12/07/2013                                                   |                                                   |
|                                                    | 30/07/1999<br>30/07/1999                     | 30/09/1999 30/11/1999<br>30/09/1999 30/11/1999             | 30/11/2000 30/05/2005<br>30/11/2000 |                                                              |                                                   |
|                                                    | 30/07/1999                                   | 30/09/1999 30/11/1999                                      | 30/11/2000                          |                                                              |                                                   |
|                                                    |                                              | 30/05/200                                                  | 30/05/2005                          |                                                              |                                                   |
|                                                    |                                              | 30/05/200                                                  | 30/05/2005                          |                                                              |                                                   |
|                                                    |                                              | 30/05/200                                                  | 0 00/05/2005                        | 1010                                                         |                                                   |
|                                                    |                                              |                                                            | 21/07                               | 12/10 12/01/2010                                             | 0/2021                                            |
| Dosis pendiente, fecha aplicación anterior         | a fecha actual                               | ulsar en la dosis no                                       | o administrada                      |                                                              |                                                   |
| ndario vacunal pretende ser una herramienta<br>384 | a que ayude al profesional s                 |                                                            | <                                   |                                                              |                                                   |
| jistrar vacuna<br>Administración No adn<br>Motivo  | ninistración<br>Indicación específica        | ignorar pu                                                 | 2 Pulsar e<br>Selecció              | botón Adı<br>in de acción a<br>Ver administra<br>Administrar | ministrar dosis<br>realizar ×<br>aciones<br>dosis |
| Presentación<br>Fecha administración               | Gripe                                        | Dosis     Edad                                             | Dosis 1ª : Momento de               | a aplicación                                                 | -                                                 |
| Centro de vacunación                               | Centro Propio                                | Origen de la do                                            | sis Centro Propio                   |                                                              | -                                                 |
| Marca comercial                                    |                                              | - Lote                                                     |                                     |                                                              | -                                                 |
| Indicació                                          |                                              | <ul> <li>Localización</li> </ul>                           |                                     | 1                                                            |                                                   |
| servaciones                                        |                                              |                                                            |                                     |                                                              |                                                   |
|                                                    |                                              |                                                            |                                     | Aceptar Cane                                                 | elar                                              |
|                                                    | 3 Seleccionar la                             | ieleccionar la fecha<br>ionar el lote que se<br>indicación | a de inmunizacio<br>e administrará  | 5n                                                           |                                                   |
|                                                    |                                              |                                                            |                                     |                                                              |                                                   |

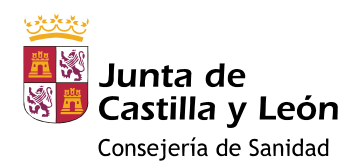

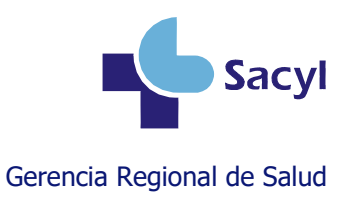

### **Borrar una dosis**

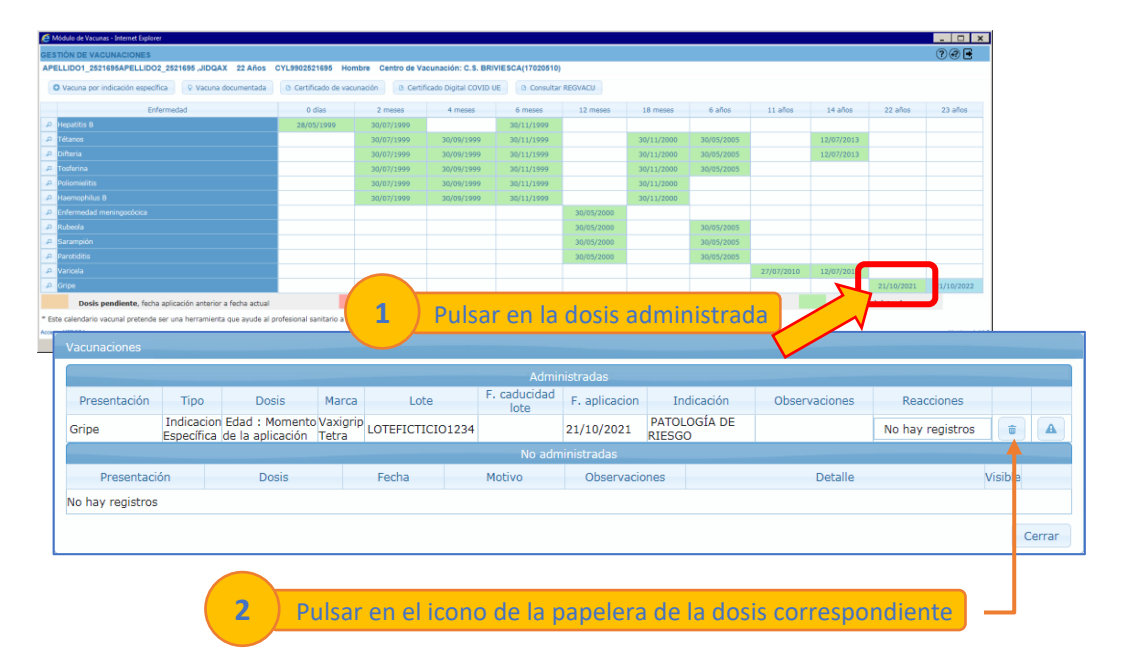

Si hay un error en el registro de una dosis, hay que borrarla y volverla a registrar con los datos correctos.

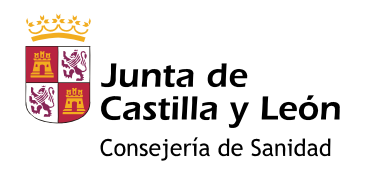

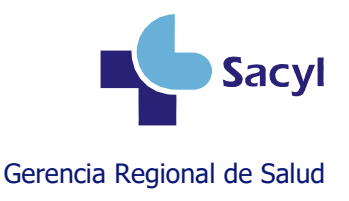

#### Registrar una dosis documentada

Si la dosis **se administró en el pasado** y el paciente **aporta documento vacunal** que lo demuestre, la vacuna se puede registrar desde Vacuna documentada.

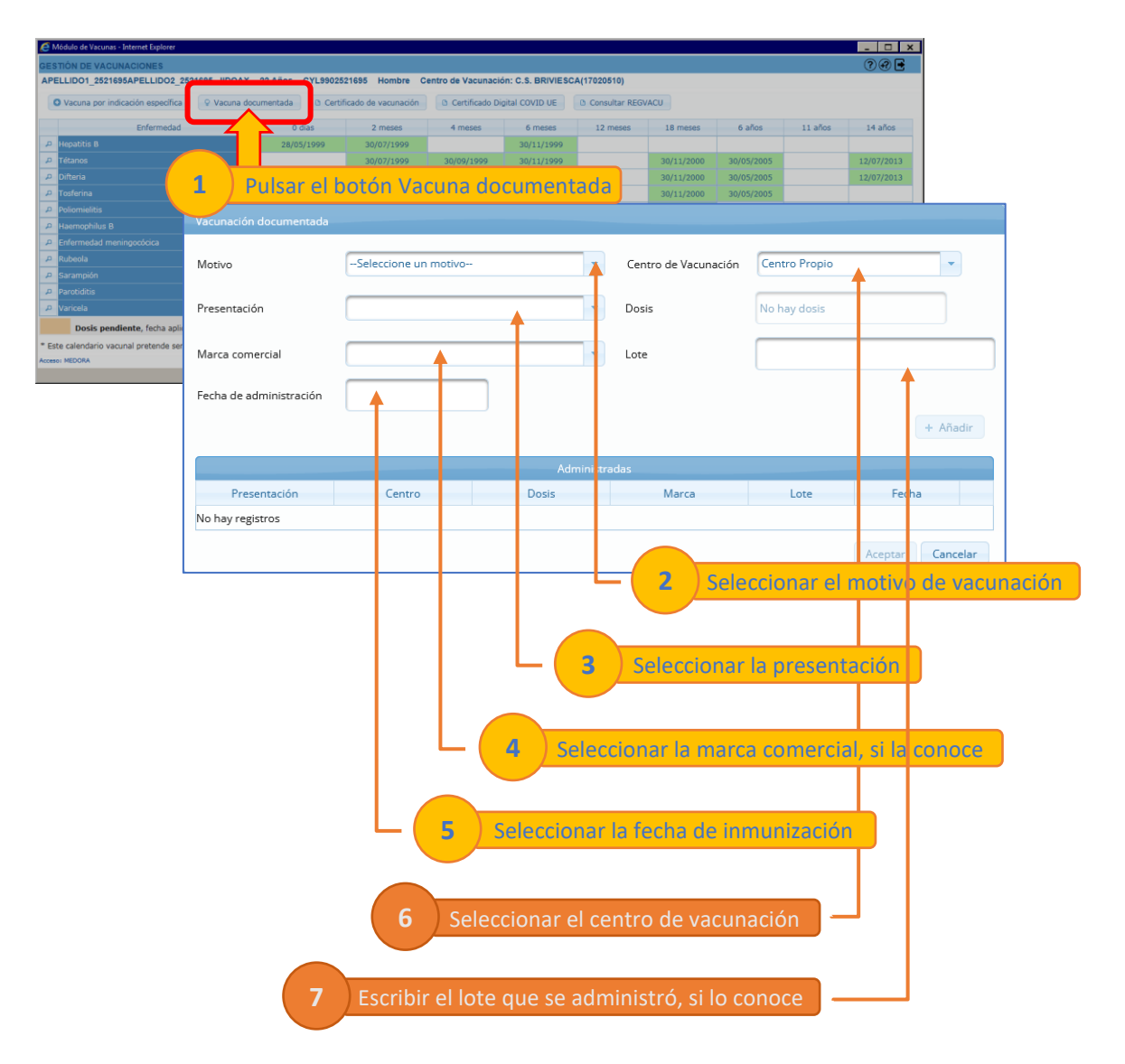

Existe un videotutorial en el Portal de Salud que explica cómo registrar vacunas documentadas: <u>https://www.saludcastillayleon.es/intranet-profesional/es/historia-clinica-electronica/ayudas-</u> <u>tutoriales/vacunas</u>

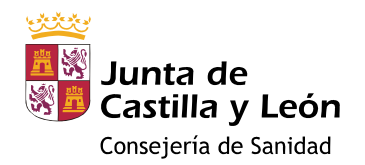

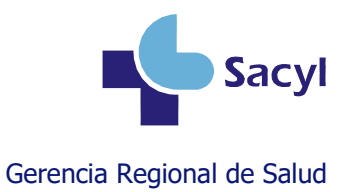

Las dosis de **COVID-19** y de **nirsevimab** registradas en otras comunidades autónomas se pueden consultar e importar en el módulo de vacunas desde Consultar REGVACU.

| 🥰 Módulo de Vacunas - Internet Explorer                                                                                                    |             |                            |                      |               |                |                    |                 |             |            | - 0        | ×              |    |
|----------------------------------------------------------------------------------------------------|-------------|----------------------------|----------------------|---------------|----------------|--------------------|-----------------|-------------|------------|------------|----------------|----|
| GESTIÓN DE VACUNACIONES                                                                                                    |             |                            |                      |               |                |                    |                 |             |            | ??         | •              |    |
| APELLIDO1_2521695APELLIDO2_2                                                                                                    | 521695 ,JID | QAX 22 Años CYL99025       | 21695 Hombre Co      | entro de Vacu | nación: C.S.   | BRIVIESCA (170205) | 10)             |             |            |            |                |    |
| O Vacuna por indicación específica                                                                                                    | 💡 Vacu      | ina documentada 🛛 🗅 Certif | icado de vacunación  | D Certifica   | do Digital COV | ID UE Consul       | tar REGVACU     |             |            |            |                |    |
| Enfermedad                                                                                                    |             | 0 días                     | 2 meses              | 4 meses       | 6 1            | meses              | ves 18 meses    | 6 años      | 11 años    | 14 años    | -              |    |
| 🔎 Hepatitis B                                                                                                    | _           | 28/05/1999                 | 30/07/1999           |               | 30/1           | 11/1999            |                 |             |            |            |                |    |
| 🔎 Tétanos                                                                                                    |             |                            | 30/07/1999           | 30/09/199     | 9 30/1         | 11/1999            | 30/11/2000 30   | /05/2005    |            | 12/07/20   | 13             |    |
| 🔎 Difteria                                                                                                    | 1           | Pulsar el l                | hotón Cc             | nsult         | ar RE          | GVACU              | 30/11/2000 30   | /05/2005    |            | 12/07/20   | 13             |    |
| P Tosferina                                                                                                    | - ,         |                            |                      | mount         |                | 017.00             | 30/11/2000 30   | /05/2005    |            |            |                |    |
| D Usemenhilus D                                                                                                    | vucunas     |                            |                      |               |                |                    |                 |             |            |            |                |    |
| Primerinophilus B     Enfermentari meningocócica                                                                                                    |             |                            |                      |               |                |                    |                 |             |            |            |                |    |
| C Modula d'Avaues - biomet Eglene  C Modula d'Avaues - biomet Eglene  APELLIDO1_25215653.pliDDAX_22 Años CYL9902251695 Hombre Centro de Vacunación: C.S. BRIVIE SE LISSABLE  O Vacuna por indicación especifica  Vacuna documentals  C Centro de Vacunación  C Centro de Vacunación  C Centro de Vacu | as          |                            | Paula                |               |                |                    |                 |             |            |            |                |    |
| P Sarampión                                                                                                    | Cargar      | Presentacion               | Marca                | Lote          | F. Aplicación  | Gri                | upo poblacional | N°Dosis     | Completa   | Booster    | CA de vacunaci | ón |
| Viscuns por indicado inspecífica      Viscuns adocumentada     Certificado de vacunado     Certificado de vacunado     Certificado Dipital COVID UE     Consultar REGVACU     Enfermedad     O dias     2 meses     4 meses     6 meses     Ja fit meses     6 años     11 años     Jana     Zimeses     Aumos     Jana     Zimese     Jana     Zimese     Jana     Zimese     Jana     Zimese     Jana     Zimese     Jana     Zimese     Jana     Zimese     Jana     Zimese     Zimese     Jana     Zimese     Jana     Zimese     Jana     Zimese     Jana     Zimese     Zimese        | No          | No                         | MADRID               |               |                |                    |                 |             |            |            |                |    |
| 🔎 Varicela                                                                                                    |             | COVID-19 (Moderna)         | Spikevax             | 3002330       | 14/06/2021     | Edad de riesgo     |                 | 2           | No         | No         | MADRID         |    |
| Dosis pendiente, fecha apli                                                                                                    |             | COVID-19 (Moderna)         | Spikevax             | 031G21A       | 17/01/2022     | Edad de riesgo     |                 | 3           | No         | Si         | MADRID         |    |
| * Este calendario vacunal pretende se                                                                                                    |             |                            |                      |               |                |                    |                 | 1           |            |            | 1              |    |
| Acceso: MEDORA                                                                                                    |             |                            |                      |               |                | No Administra      | adas            | 6           |            | 0          |                |    |
|                                                                                                    | Cargar      | Presentacion               | Marca                | F. No Apli    | cación         | Motivo             | Descripción     | poblacional | N° Dosis   | Completa   | CA de vacunaci | ón |
|                                                                                                    | No hay ir   | nformación de vacunas Co   | rid no aplicadas par | a este pacier | nte            |                    |                 |             |            |            |                |    |
|                                                                                                    |             |                            |                      |               |                |                    |                 |             |            |            |                |    |
|                                                                                                    |             |                            |                      |               |                |                    | Ca              | rgar dosis  | Cargar dos | is no admi | nistradas Ceri | ar |
| L                                                                                                    |             |                            |                      |               |                |                    |                 | T           |            |            |                |    |
|                                                                                                    |             |                            |                      |               |                |                    |                 |             |            |            |                |    |
|                                                                                                    |             | - ( <b>2</b> ) Se          | elecciona            | ir la/s       | dosis          | aue aui            | era importar    |             |            |            |                |    |
|                                                                                                    |             |                            |                      |               |                | 1.1.1.1.1          |                 |             |            |            |                |    |
|                                                                                                    |             |                            |                      |               | $\frown$       |                    |                 |             |            |            |                |    |
|                                                                                                    |             |                            |                      |               |                |                    |                 |             |            |            |                |    |
|                                                                                                    |             |                            |                      |               | 3              | Pulsar (           | Cargar dosis    |             |            |            |                |    |
|                                                                                                    |             |                            |                      |               |                |                    |                 |             |            |            |                |    |

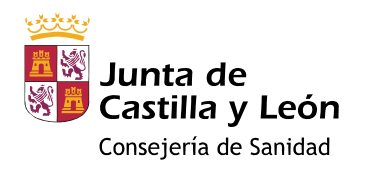

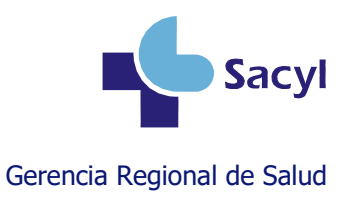

#### Crear un lote en el almacén

#### Si es la primera vez que se recibe ese lote

| 🥖 Vacuna                                                                                                    | as SACYL - Internet Explorer |                             |                               |                           |         |   |   | -        |         | ×      |
|----------------------------------------------------------------------------------------------------|------------------------------|-----------------------------|-------------------------------|---------------------------|---------|---|---|----------|---------|--------|
| GESTIÓI                                                                                                    | N DE EXISTENCIAS DE L        | OTES                        |                               |                           |         |   |   | ?        | •       |        |
| C.S. BRI                                                                                                    | VIESCA (17020510)            |                             |                               |                           |         |   |   |          |         |        |
| _ Mc                                                                                                    | ostrar Todos 🛛 💿 Mostrar     | sólo activos con existencie | Añadir Lote 🔷 Limpiar filtros | Informe de existencias    |         |   |   |          |         |        |
|                                                                                                    | Marca ≎                      | Añadir lote                 |                               |                           | ×       |   |   |          |         |        |
| Añadir Lote       Añadir Lote       Informe de existencias         Añadir Iote       Añadir Iote       X         Añadir Iote       Añadir Iote       X         Añadir Iote       Añadir Iote       X         Añadir Iote       Añadir Iote       X         Añadir Iote       X       Añadir Iote         Añadir Iote       X       Añadir Iote         Añadir Iote       X       Añadir Iote         Y       Nimenrix       Lote: *       Fluid Tetra         V       Tetraxim       Fecha de Caducidad * 3006/2024       Cadena del frio rota:       + + - P X & B         V       Pneumovax 23       Recibidas: *       1001       Rotas:       + + - P X & B         V       An-RvaxPro       Observaciones:       300 caracteres restantes       + + - P X & B         V       Bixero       Aceptar       + - P X & B       + - P X & B         V       Prevenar 13       GH8141       Neumococo 13-valente       31/05/2025       1       + - P X & B                                                                                                    |                              |                             |                               |                           |         |   |   |          |         |        |
|                                                                                                    | Nimenrix                     | Lote: *                     | FLUADPRUEBA                   | Partículas en suspensión: |         | + | - | 9        | 1       | Ō      |
| Marca *     Ahadir lote     Accio       Marca *     Marca *     Fluad Tetra     Congeladas:       ✓     Nimenrix     Lote: *     FLUADPRUEBA       ✓     Tetraxim     Fecha de Caducidad * 3006/2024     Cadena del frio rota:       ✓     Pneumovax 23     Recibidas: *     1001       ✓     M-M-RvaxPro     Temperatura (°C):     +       ✓     M-M-RvaxPro     Observaciones:     300 caracteres restantes       ✓     M-M-RvaxPro     +     -       ✓     M-M-RvaxPro     -     -       ✓     Bexsero     -     -                                                                                                    | 9                            | 1                           | Ō                             |                           |         |   |   |          |         |        |
|                                                                                                    | Pneumovax 23                 | Recibidas: *                | 100                           | Rotas:                    |         | + | - | <b>P</b> | 1       | Ō      |
|                                                                                                    | Vaxigrip Tetra               | Temperatura (°C):           |                               |                           |         | + | - | 9        | 1       | Î      |
|                                                                                                    | M-M-RvaxPro                  |                             |                               |                           |         | + | - | <b>P</b> | 1       | Û      |
|                                                                                                    | Efluelda                     | Observaciones:              | 300 ca                        | racteres restantes        |         | + | - | 2        | 1       | Û      |
|                                                                                                    | M-M-RvaxPro                  |                             | ~                             |                           |         | + | - | P        | 1       | Û      |
|                                                                                                    | Vaxigrip Tetra               |                             |                               |                           | Aceptar | + | - | P        | 1       | T      |
|                                                                                                    | Bexsero                      |                             |                               |                           |         | + | - | <b>P</b> | 1       | T      |
| <ul> <li>Image: A start of the start of the start of</li></ul> | Prevenar 13                  | GH8141                      | Neumococo 13-valente          | 31/05/2025                | 1       | + |   |          | 1       | Û      |
|                                                                                                    |                              |                             | (1 of 6) 📧 < <b>1 2 3</b> 4   | 56 🕨 🕨 10 🖌               |         |   |   |          |         |        |
|                                                                                                    |                              |                             |                               |                           |         |   |   |          |         |        |
|                                                                                                    |                              |                             |                               |                           |         |   |   | Ve       | ersion: | 1.18.3 |
| ttns://vac                                                                                                    | u sarvl es/moduloSSCC/faces  | /evistencias vhtml          |                               |                           |         |   |   |          |         |        |
| https://vac                                                                                                    | anacynes, modulossee, races, |                             |                               |                           |         |   |   |          |         | /,     |

#### Si ese lote se ha recibido más veces

| Vacunas | SACYL - Internet Explorer  |                             |                           |                                                                                                    |               |          | _   🗆   | 1 |  |  |
|---------|----------------------------|-----------------------------|---------------------------|----------------------------------------------------------------------------------------------------|---------------|----------|---------|---|--|--|
| STIÓN   | DE EXISTENCIAS DE L        | OTES                        |                           |                                                                                                    |               |          | ? 🛃     |   |  |  |
| . BRIV  | ESCA (17020510)            |                             |                           |                                                                                                    |               |          |         |   |  |  |
|         |                            |                             | O Añadir Lote             | r filtros Informe de existencias                                                                                                    |               |          |         |   |  |  |
| Mos     | trar Todos 🛛 💿 Mostrar     | sólo activos con existencia | 15                        |                                                                                                    |               |          |         |   |  |  |
|         | -                          |                             | E>                        | istencias                                                                                                    |               |          |         |   |  |  |
| tivo    | Marca 🗢                    | Lote ≎                      | Presentación 0            | F.Caducidad ≎                                                                                                    | Existencias 🗢 | Acci     |         |   |  |  |
|         |                            |                             |                           | Lote Climpiar filtros Informe de existencias  Existencias  Presentación  F.Caducidad  Existencias  A  Vacunas  *  1001 Temperatura (°C) :  as: Cadena del frío rota: en suspensión: Rotas: 300 caracteres restantes  *  • • | ACCI          | Acciones |         |   |  |  |
|         | Apexxnar                   | GE7184                      | Entrada de vacunas        |                                                                                                    | ×             | + - 4    |         |   |  |  |
|         | Varivax                    | X014988                     |                           |                                                                                                    |               | + - 4    |         |   |  |  |
|         | DiTeBooster                | DT394A                      | Recibidas: *              | 100 Temperatura (°C) :                                                                                                    |               | + - 4    |         |   |  |  |
|         | Fluad Tetra                | FLUADPRUEBA                 | Congeladas:               | Cadena del frío rota:                                                                                                    |               |          |         |   |  |  |
|         | Rotateq                    | W030605                     | Partículas en suspensión: | Rotas:                                                                                                    |               | + - 4    |         |   |  |  |
|         | Tetraxim                   | V3M241V                     |                           | ~                                                                                                    |               | + - 4    |         |   |  |  |
|         | HBVAXPRO 10<br>microgramos | X001473                     | Observaciones:            | 300 caracteres restantes                                                                                                    |               | + - 4    |         |   |  |  |
|         | Vaxelis                    | W023280                     |                           |                                                                                                    |               | + - +    |         |   |  |  |
|         | DiTeBooster                | DT392A                      | Agregar entrada Cancelar  |                                                                                                    |               | + - 4    |         |   |  |  |
|         | HBVAXPRO 10<br>microgramos | U027223                     | Hepatitis B               | 31/10/2023                                                                                                    | 2             | + - +    |         |   |  |  |
|         |                            |                             | (3 of 6) 📧 < 1            | 2 3 4 5 6 🄛 🗉 10 🗸                                                                                                    |               |          |         |   |  |  |
|         |                            |                             |                           |                                                                                                    |               |          | Version | - |  |  |
|         |                            | a data a data data d        |                           |                                                                                                    |               |          |         | ÷ |  |  |

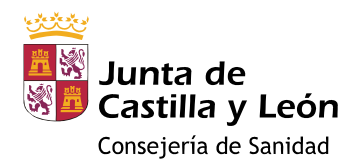

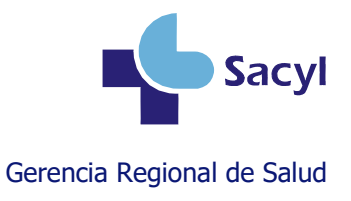

#### Si se ha equivocado al introducir el lote

Si todavía no se ha administrado ninguna dosis de un lote, puede modificarlo o borrarlo.

| BRIVI | ESCA (17020510)            |                             |                    |                                |                        |                                       |   |     |        |   |  |
|-------|----------------------------|-----------------------------|--------------------|--------------------------------|------------------------|---------------------------------------|---|-----|--------|---|--|
|       |                            |                             | O Añadir Lote      | ⊘ Limpiar filtros              | Informe de existencias |                                       |   |     |        |   |  |
| Most  | trar Todos 🛛 💿 Mostrar :   | sólo activos con existencia | S                  |                                |                        |                                       |   |     |        |   |  |
|       |                            |                             |                    | Existencias                    |                        |                                       |   |     |        |   |  |
| ivo   | Marca ≎                    | Lote ≎                      | Eencias            |                                |                        | Existencias 🗢                         |   | A   | ccione | s |  |
|       | Apexxnar                   | GE7184                      |                    | 00 I I                         |                        | 05                                    | + | -   | P      | 1 |  |
|       | Varivax                    | X014988                     | Modificar lote     |                                |                        | ×                                     | + | -   | Q      | 1 |  |
|       | DiTeBooster                | DT394A                      | Lote: *            | FLUADPRUEBA                    | Marca: * Fluad Tetra   | · · · · · · · · · · · · · · · · · · · | + | -   | R      |   |  |
|       | Fluad Tetra                | FLUADPRUEBA                 | Fecha de Caducidad | echa de Caducidad * 31/08/2024 |                        |                                       |   |     |        |   |  |
|       | Rotateq                    | W030605                     |                    |                                |                        |                                       | + | [-] | 7      | 1 |  |
|       | Tetraxim                   | V3M241V                     |                    |                                |                        | Aceptar                               | + |     | P      |   |  |
|       | HBVAXPRO 10<br>microgramos | X001473                     |                    | Hepatitis B                    | 31/08/2025             | 1                                     | + | -   | 9      | 1 |  |
|       | Vaxelis                    | W023280                     | DTPa-VI            | HB-VPI/Hib (Hexavalente)       | 30/09/2024             | 15                                    | + | -   | 9      |   |  |
|       | DiTeBooster                | DT392A                      | Difteria, Tétanos  |                                | 31/05/2025             | 19                                    | + | -   | 2      |   |  |
|       | HBVAXPRO 10<br>microgramos | U027223                     |                    | Hepatitis B                    | 31/10/2023             | 2                                     | + | -   | 9      |   |  |
|       |                            |                             |                    | 📧 < 1 2 3 4 5 6                | ▶ ▶ 10 ∨               |                                       |   |     |        |   |  |

Si ya se ha administrado alguna dosis de ese lote, la aplicación no le permitirá modificarlo ni borrarlo. Si necesita corregirlo, deberá solicitarlo a través del Centro de Atención a Usuarios (CAU).

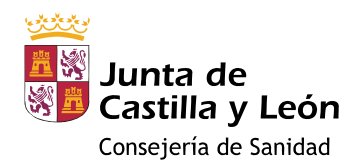

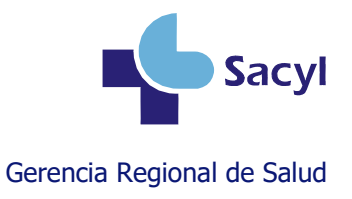

# Más información

#### Manual de usuario del módulo de vacunas

https://www.saludcastillayleon.es/intranet-profesional/es/historia-clinica-electronica/manuales/vacunas

#### Videotutoriales sobre el módulo de vacunas

https://www.saludcastillayleon.es/intranet-profesional/es/historia-clinica-electronica/ayudastutoriales/vacunas